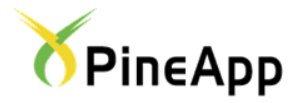

# PineApp Daily Traffic Report

# User Guide

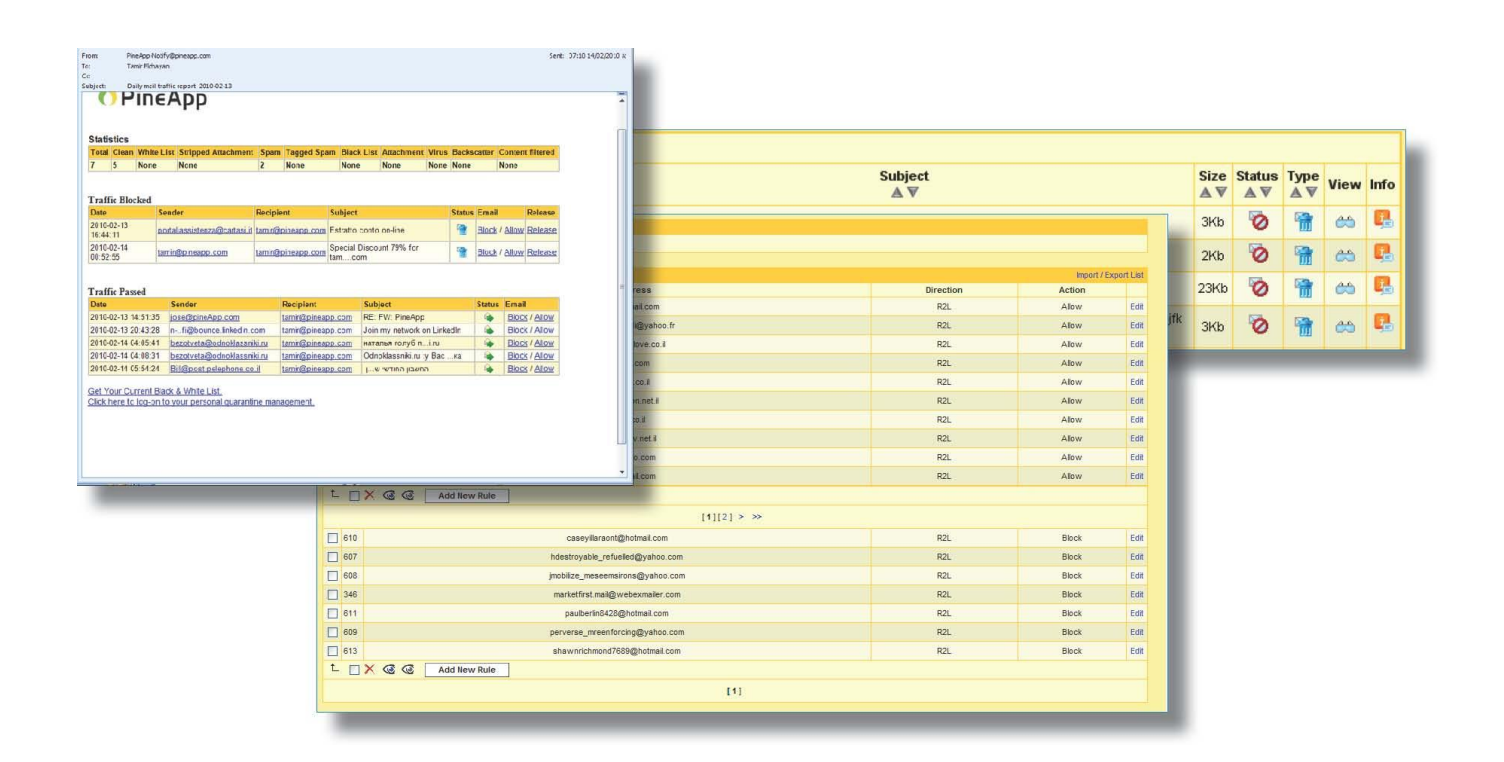

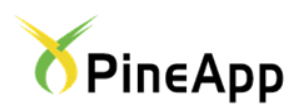

PineApp daily traffic report is an Email message delivered to all registered users in the Mail-SeCure system. This report includes a list of all messages that were passed or blocked by the system since the last report's delivery interval. The daily report provides in-depth details as for the exact reasons of blocking as well as blocking/releasing features of specific senders addresses.

The daily report's format, frequency and amount of enabled features are determined by the system administrator. **Terminology:** 

**Backscatter** -A Backscatter is a non-delivery notice received either from people whom no one in the organization has sent mail to or from an unknown source. Backscatter is caused by viruses that infect computers outside the network, forging the "From" line of an Email message by randomly selecting addresses from an infected machine's address book.

**White list** – A personal white list is a list of Email addresses from which all Emails are automatically moved to the user's mailbox, with no Spam-related inspections on behalf of the Mail-SeCure system.

**Black list**- A personal Black list is a list of Email addresses from which all Emails are automatically quarantined, with no Spam-related inspections on behalf of the Mail-SeCure system.

#### THE DAILY REPORT IS DIVIDED INTO 3 PARTS:

- 1. **Statistics** A statistical summary of the overall number and classifications set for all Email messages that arrived for the recipient.
- 2. Blocked Traffic Emails that were blocked due to system & organization's policy.
- 3. Allowed traffic Emails that were classified as legitimate messages and were successfully passed to the organization's mail server.

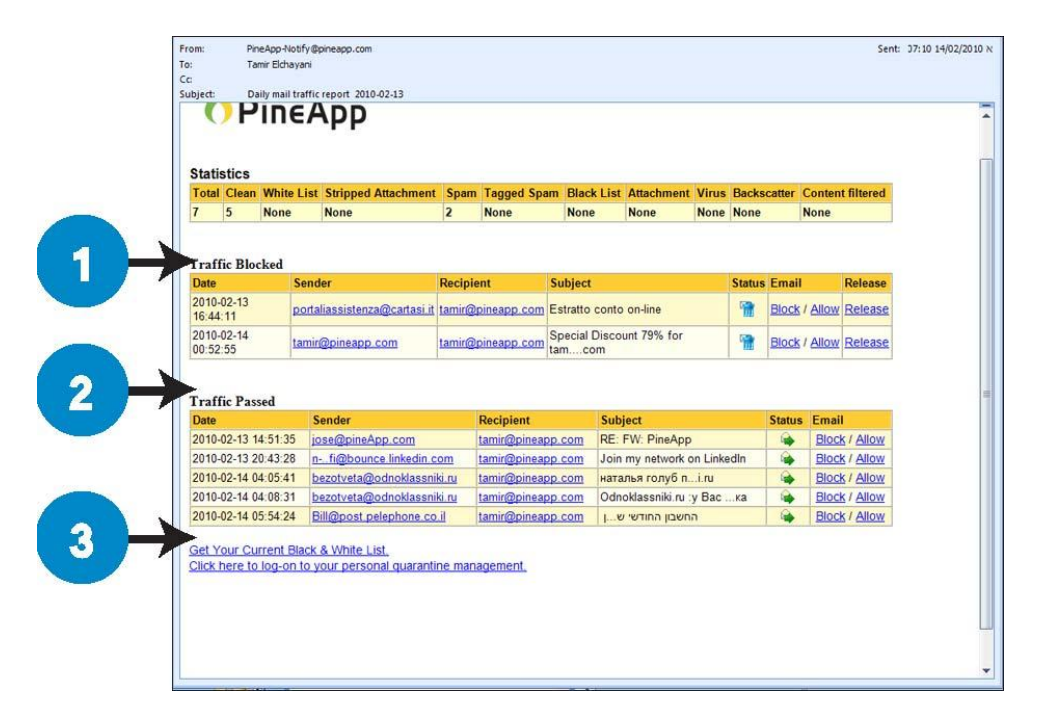

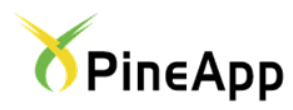

#### **STATISTICS**

Summary - Overall number of messages that were received for the specific user.

Clean - Overall number of messages that were classified as legitimate or clean.

White list – Overall number of messages that were sent from an Email sender which is listed on the recipient's white list.

**Black list** - Overall number of messages that were sent from an Email sender which is listed on the recipient's white list.

**Stripped Attachments** – Overall number of messages that were passed to the user's mailbox, but without a forbid den attachment that was removed and quarantined.

**Spam** – Overall number of messages that were classified as Spam.

**Spam Tag** – Overall number of messages that were classified as potential Spam but were passed to the recipient's mailbox, including a special Spam Tag within the message's subject.

**Attachment** – Overall number of messages that were blocked for containing a forbidden attachment, according to the organization's policy.

Virus - Overall number of message that were blocked for containing a Virus .

Backscatter – Overall number of messages that were classified as Backscatter and blocked by the system.

**Content filtered** – Overall number of messages that were blocked for containing a forbidden textual content/subject.

#### **TRAFFIC BLOCKED**

Date - The exact date & time in which message was received on the Mail-SeCure system.

Sender -Sender's Email address

Recipient - Recipient's Email address

Subject - Message's subject

Status - The classification that was set for a specific message by the Mail-SeCure system.

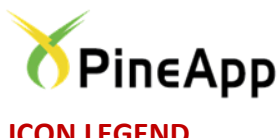

## **ICON LEGEND**

1 ٩. ¢,

2

(in

Message was classified as Spam Message was classified as Virus

Message was classified as Backscatter

Message was blocked because sender's address is in the user's blacklist

Message was blocked due to a policy-forbidden attachment

Email- From within this section, it is possible to add sender's Email address to the black/white lists, by using Block/Allow options.

**Domain** – This section allows end-users to add a complete domain into their black-white lists.

#### **TRAFFIC ALLOWED**

Date - The exact date & time in which message was received on the Mail-SeCure system.

Sender -Sender's Email address

Recipient - Recipient's Email address

Subject - Message's subject

Status - The classification that was set for a specific message by the Mail-SeCure system.

#### **ICON LEGEND**

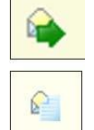

Message was classified as clean

Message was passed because sender's address is present at the user's white list.

Email- From within this section, it is possible to add sender's Email address to the black/white lists, by using Block/ Allow options.

Domain – This section allows end-users to add a complete domain into their black-white lists.

Release – This option allows releasing messages that were blocked and classified as Sam from guarantine, without any automatic addition to recipient's white list.

Get your current black/white list - click on this link in order to receive an Email message containing your personal black & white list records.

Direct Access to quarantine – Click on this link in order to log in to Mail-SeCure's personal quarantine management (mail traffic management tab).

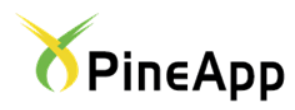

#### **MAIL TRAFFIC MANAGEMENT**

Mail-SeCure contains a personal quarantine management interface, through which you will be able to view and manage all your Email messages (blocked and allowed altogether), check blocking reasons thoroughly and directly perform various release and blocking actions.

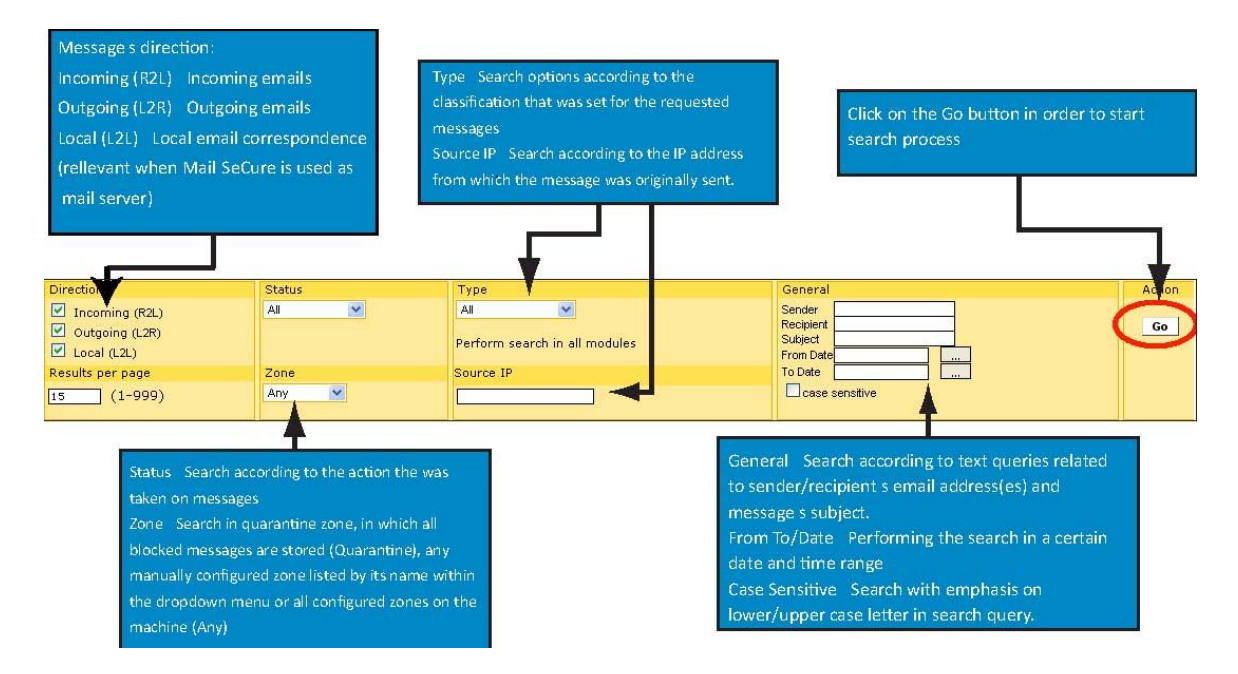

#### **STATUS SEARCH OPTIONS**

All - search with no Status related criterion.

Passed – Search only messages that were classified as legitimate and were passed to the user's mailbox.

**Released** – Search blocked messages that were released by the recipient/system administrator.

**Blocked** – search for messages that were blocked by the system for any reason.

**Parked** – search for messages that were delayed by the system due to organizational policy, but were delivered to the customer at a later time.

Tagged – search for Email messages that were tagged as potential Spam.

Stripped allow – search for messages that had a forbidden attached file which was removed and quarantined from

them prior to being delivered to the recipient's mailbox.

Stripped HTML – search for messages that contained a forbidden HTML code which was removed and quarantined

from them prior to being delivered to the recipient's mailbox.

Deleted – Search for messages that were deleted

Encrypted – search for messages that were forwarded for content encryption.

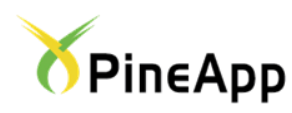

#### **TYPE SEARCH OPTIONS**

All - search with no classification related criterion.

Virus - Search for messages that were classified as containing a Virus.

Spam – Search for messages that were classified as Spam.

Non-Spam – Search for messages that were set with any other classification than Spam.

White list – Search for messages that were directly delivered to customer without any Spam related inspections, due to the sender address's presence in user's white list.

**Black list** – search for messages that were blocked without any Spam related inspections, due to sender address's presence in user's black list.

**Attachment** – search for messages that were blocked for containing a forbidden attachment, according to the organization's policy.

Backscatter - search for messages that were classified as backscatter.

**Strip HTML** – Search for Emails that were delivered to customer without a forbidden HTML code that was removed prior to delivery.

### SEARCH RESULTS OPTIONS

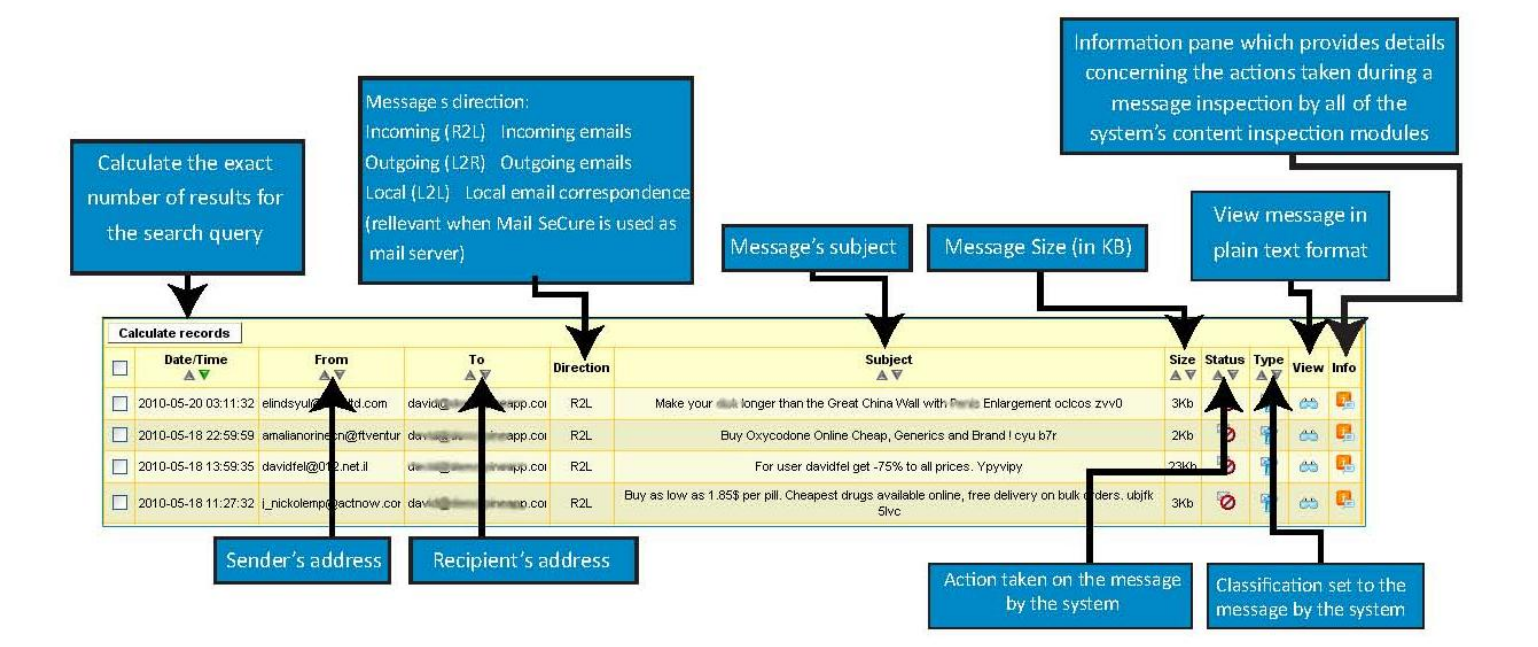

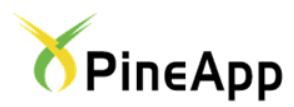

#### **OUR INNOVATION - YOUR SECURITY**

# **MESSAGE/ADDRESS OPTIONS**

| 2019.00-21 16:15:54 n-p6m8_1 /muNKgu-FifA                                              | tamir@pineapp.com | R2L | Response                                                                               | 4Kb  | - | - | 0  | 1  |
|----------------------------------------------------------------------------------------|-------------------|-----|----------------------------------------------------------------------------------------|------|---|---|----|----|
| Delease                                                                                | tamir@pineapp.com | L2L | blog                                                                                   | 3Kb  |   |   | 65 | R  |
| Release and add sender to white list<br>Release and add sender to recipient white list | tamir@pineapp.com | R2L | PineApp Blog Action Plan                                                               | 43Kb |   |   | 65 | ę. |
| Add sender to white list<br>Add sender to black list                                   | amir@pineapp.com  | R2L | Well well.,                                                                            | 1Kb  | 0 | 1 | ⇔  | 2  |
| Add sender to recipient white list<br>Add sender to recipient black list               | mir@pineapp.com   | R2L | I suoi codici di accesso risultano bloccati.                                           | 1Kb  | 0 | 1 | 65 | P. |
| Release and add sender to domain white list<br>Add sender to domain white list         | amir@pineapp.com  | R2L | מסעדות בפריז, טיול בספרד, מסלולי מים בארץ ועוד - המלצות מאתר למטייל - פרסום לתברי האתר | 78Kb |   |   | 65 | -  |
| Add sender to domain black list<br>Forward                                             | tamir@pineapp.com | R2L | Daily mail traffic report 2010-05-21                                                   | 15Kb | - |   | 65 | R  |
| p. te                                                                                  | tamir@pineapp.com | L2L | Birthday                                                                               | 1Kb  | - |   | 65 | 2  |
| Releaso                                                                                | Go                |     |                                                                                        |      |   |   |    |    |

It is possible to perform several actions on message addresses via Mail Traffic Management pane, by checking the box next to the chosen message(s) and choosing the proper option from the dropdown list on the bottom left side of the screen (highlighted red in the below image)

Possible Actions: Release – Release blocked messages (it is possible to release only messages that were classified as

Spam).

Release and Add Sender to recipient white list - Release blocked messages, in addition to adding sender's address

to the recipient's personal white list.

Release and Add Sender to recipient black list – Release blocked messages, in addition to adding sender's address

to the recipient's personal black list.

Forward – forward the message to a third party Email address. Type the Email address to which you wish to

forward the message in the pane which will appear upon choosing this option.

Download – download the message (in a .zip format) to your personal computer.

Delete – delete the message

#### PERSONAL BLACK/WHITE LIST

Personal black/white list is the tab in which all user's blocked/allowed Email address records appear. It is possible to manually add/remove records to/ from both lists.

| Daily Report                         |           |              |           |            |  |  |
|--------------------------------------|-----------|--------------|-----------|------------|--|--|
| Send Report Now Send                 |           |              |           |            |  |  |
| Izar Darzonal Black & White Dular    |           | import / Evo | and I set |            |  |  |
| ID Foreign Address                   | Direction | Action       | all sold  |            |  |  |
| 414 anatcooper@gmail.com             | R2L       | Allow        | Edit      |            |  |  |
| 502 angeilguekoumanoudk@yahoo.fr     | R2L       | Allow        | Edit      |            |  |  |
| 1190 apache@www.xlove.co.il          | R2L       | Allow        | Edit      |            |  |  |
| 1188 ekuns@gmail.com                 | R2L       | Allow        | Edt       |            |  |  |
| gadi-y@nana.co.il                    | R2L       | Allow        | Edit      |            |  |  |
| galage@netvision.net.i               | R2L       | Allow        | Edit      |            |  |  |
| 1262 info@mhfc.co.il                 | R2L       | Allow        | Black     | Black list |  |  |
| 1587 infosale@zahav.net.il           | R2L       | Allow        | Edt       |            |  |  |
| 1286 oferbec@yahoo.com               | R2L       | Allow        | Edit      |            |  |  |
| 531 snamush@gmail.com                | R2L       | Allow        | Edit      |            |  |  |
| L 🗌 🗙 🧟 🤇 Add New Rule               |           |              |           |            |  |  |
| [1][2] > »»                          |           |              |           |            |  |  |
| 610 caseyilaraont@hotmail.com        | R2L       | Block        | Edit      |            |  |  |
| 607 hdestroyable_refueled@yahoo.com  | R2L       | Block        | Edit      |            |  |  |
| 608 jmobilize_meseemsirons@yahoo.com | R2L       | Block        | Edit      |            |  |  |
| 346 marketfirst.mail@webexmailer.com | R2L       | Block        | Edt White | e lis      |  |  |
| 611 paulberin8428@hotmai.com         | R2L       | Block        | Edž       | _          |  |  |
| 609 perverse_mreen forcing@yahoo.com | R2L       | Block        | Edž       |            |  |  |
| 613 shawnrichmond7689@hotmail.com    | R2L       | Block        | Edit      |            |  |  |
| L 🗌 🗙 🧟 🕼 Add New Rule               |           |              |           |            |  |  |
| [1]                                  |           |              |           |            |  |  |

Send report now – Click on this button in order to receive a real-time updated traffic report to your mail box

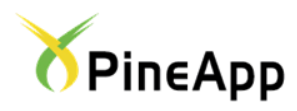

#### **ADDING NEW BLACK/WHITE LIST RECORDS**

1. Click on the Add new rule button. The following pane will appear on screen:

| New Black & White Rule                                             |                                                                                                    |  |  |  |
|--------------------------------------------------------------------|----------------------------------------------------------------------------------------------------|--|--|--|
| Direction:<br>Remote -> Local<br>Local -> Remote<br>Local -> Local | Foreign Address:<br>Email address or Mask<br>Action:<br><ul> <li>Allow</li> <li>Block</li> </ul> <li>Status:<br/><ul> <li>Enable</li> </ul></li> |  |  |  |
| Save Rule                                                          |                                                                                                    |  |  |  |

- 2. **Direction** choose Remote > Local.
- 3. Email address/Mask type down the Email address domain you wish to add to your black/white list.

It is possible to add a domain to black/white lists by using the wildcard (\*) character before the domain name itself. For example: in case we wish to add the domain Microsoft.com to black/white list, we should type \*@microsoft.com in the text input field.

- 4. Action Choose whether you wish to add the new record to your black (Block) or white (Allow) list.
- 5. Click on **Save Rule** button in order to finalize your settings.

#### **DELETING RECORDS**

In order to delete a record from both black and white lists, check the box next to the requested record and click on the value of the button.